### فهرست مطالب (روی گزینه موردنظر کلیک کنید)

- <mark>دریافت رایگان دیتا لول ۲ (دیتای ریتمیک)</mark> ساخت کانکشن ریتمیک در نینجاتریدر
  - مراحل تمدید رایگان دیتا ریتمیک
    - پچر ریتمیک نینجاتریدر
  - ارور panic در تمدید دیتا ریتمیک
  - ارور پارامتر connection parameters
    - وی پی ان برای نینجاتریدر ارور 13
      - ارور dt application status
    - چارت کندلی نینجاتریدر ناقص هست
      - چارت گزینه tick replayرا ندارد!
  - دیتا وصل هست اما چارت من خالی هست!
    - اضافه کردن تمپلیت ها به نینجاتریدر
- <u>اضافہ کردن ابزار و اندیکاتور بہ نینجاتریدر</u>

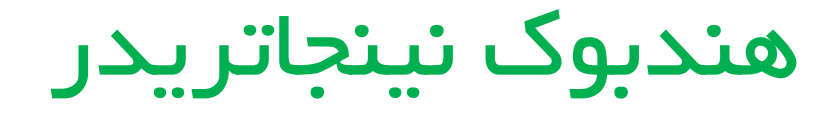

– این هندبوک با هدف پاسخ به ارورها و سوالات رایج شما درمورد کار با نینجاتریدر آماده شده است. دقت کنید که مطابق با آموزش های دوره مقدماتی رایگان اردرفلو، نصب و کرک نینجاتریدر را بطور کامل انجام داده باشید.

– شما باید هم اکنون با نینجا نسخه ۸.۰.۲۲.۸ نینجا کار کنید، اگر هم اکنون نسخهای غیر از این نسخه روی سیستم شما نصب هست، نسخه فعلی را مطابق با آموز شها کامل حذف کنید و سپس نسخه ۸.۰۲۲.۴ را از بخش نرم افز ارهای سایت <u>www.mirjalilifx.com</u> دانلود و مطابق با آموز شها نصب و کرک را انجام دهید.

– اگر ویدیوهای قدیمی از اتصال رایگان دیتا لول ۲ را مشاهده کرده اید، روش سابق و اتصال دیتا CQG در دسترس نمیباشد. مطابق با آموزش این فایل، اتصال دیتا ریتمیک را انجام دهید.

٭ لینک دانلود تمامی فایل های پچر و رفع ارور در همین فایل قرار دارد.(روی لینکها کلیک کنید)

# اتصال دیتای ریتمیک

۱ – ابتدا به این لینک برای دریافت دیتای ریتمیک رایگان وارد شوید.

۲– اطلاعات رو میتونید فیک وارد کنید، اما دقت کنید برای ایمیل، فرمت ایمیل رعایت شود. در ایمیل فیک gmail.com ننویسید و از gmai.com استفاده کنید.

۳– ایمیل و پسوردی که انتخاب کردین رو حتما یکجا سیو کنید، چون بر ای اتصال دیتا به اون نیاز داریم.

|       |                               | FREE                  | 30-Day Inal            |
|-------|-------------------------------|-----------------------|------------------------|
|       |                               |                       | thmic                  |
|       |                               | First name            | Last name              |
|       |                               | FSDFSF                | FSDFSDF                |
|       |                               | Email                 |                        |
|       |                               | fsfsdfdsfCXZCXZCZac@0 | GMAI.com               |
|       |                               | Create a password     | Confirm password       |
|       |                               |                       |                        |
|       |                               | Phone                 | Country                |
|       |                               | 543534534             | American Samoa 🗸       |
|       |                               | Street                | City                   |
|       |                               | FSDFSD                | FSDFSF                 |
|       |                               | State                 | Zip                    |
|       |                               |                       | ✓ 324234               |
|       |                               | Refresh               | Enter the code you see |
|       | بيا دەيرەت بە. لىەخت ئا يەپ 🧧 | 70204                 | - 70204                |
| · · · |                               |                       |                        |

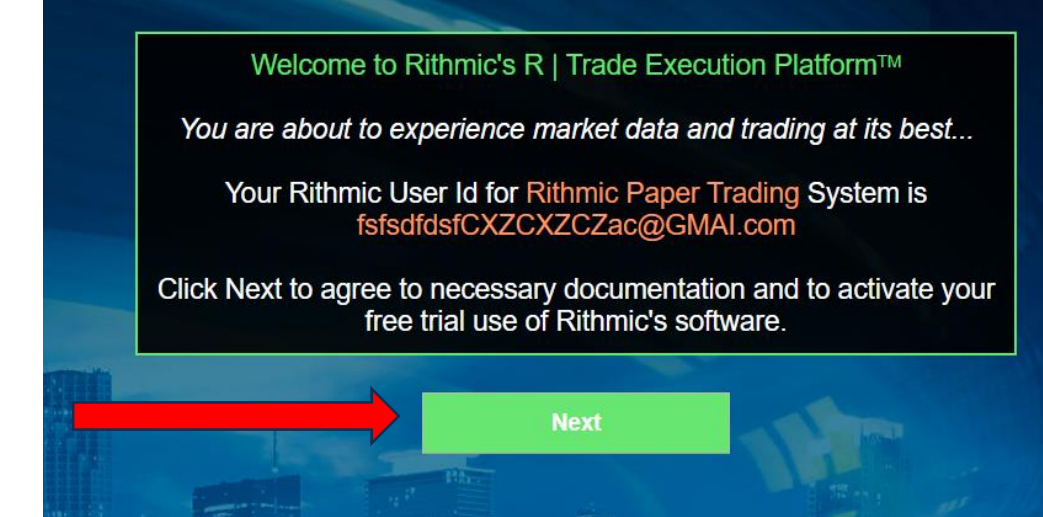

#### RITHMIC, LLC MARKET DATA SUBSCRIPTION AGREEMENT

RITHINC, LLC ("RITHINC") IS WILLING TO GRANT YOU (THE "SUBSCRIBER") THE LICENSE DESCRIBED HEREIN SUBJECT TO THE TERMS AND CONDITIONS SET FORTH BELOW. PLEASE READ THE TERMS CAREFULLY BEFORE CLICKING ON THE "A RGREE" BUTTON & SCLICKING ON THIS BUTTON WILL INDICATE YOUR ACCEPTANCE, AGREEMENT AND ASSENT TO THEM. IF YOU DO NOT ACCEPT AND AGREE TO THESE TERMS, THEN CLICK ON THE "CLOSE" BUTTON, promptly exit this software AND CONSULT IMMEDIATELY WITH THE ACCOUNT OR CUSTOMER SUPPORT REPRESENTATIVE AT YOUR DESIGNATED FUTURES Commission MICRARD.

A LUCENSE. Upon your acceptance of and agreement to the terms and conditions of this Market Data subscription Agreement (h) by clocking on the TAgree® button byow. Rhmic grants to you (the "Subscriber") a limited, personal, nonexclusive, nontransferable konse for access or entillement to receive Market Data (as defined herein) upon the terms and conditions set forth bolw and to use such Market Data only for your own internal purposes and not for any public display, subject to the terms and conditions set distributions for equived. Subscription set distributions for equived Subscription set distributions for equived Subscription set distributions for equived Subscription set distributions for equived. Subscription set distributions for equived. Subscription set distributions for equived. Subscription set distributions for equived. Subscription set distributions for equived. Subscription set distribution of the subscription accounties where a complicities is required. Subscription set distributions for equired. Subscription set accepting this Agreement. Dispending upon the Subscription accounties, there accepting this Agreement. Dispending upon the Subscription accounties, there accepting this Agreement. Dispending upon the Subscription accounties is there also the Subscription accepting the Agreement. Dispending upon the Subscription accounties, there accepting this Agreement. Dispending upon the Subscription accounties, there accepting the Agreement. Dispending upon the Subscription accounties is there also the Subscription accounties is there also the Subscription accounties is there are complex to the terms and conditions the equival to the Subscription accounties where also there also the Subscription accounties where also the Subscription accounties is there also the Subscription accounties where also the Subscription accounties where also the Subscription accounties where also the Subscription accounties where also the Subscription accountis where also the Subscription accounties where also the subscriptio

#### 1. DEFINITIONS

(a) "Device" means any unit of equipment, fixed or portable, that receives, accesses or displays Market Data in visible, audible or other comprehensible form.

(b) "Force Majeure Event" means any flood, extraordinary weather conditions, earthquake or other act of God, fire, war, terrorism, insurrection, riot, labor dispute, accident, action of government, communications or power failures, or equipment or software mailfunctions.

(c) "Person" means any natural person, proprietorship, corporation, partnership, limited liability company or other organization.

(d) "Market Data" means information and data pertaining to listed and over the counter equities, foreign exchange, futures contracts and options contracts or similar derivative instruments traded on the Exchanges as well as associated index data, that includes, without limitation, opening and closing range prices, high-how prices, settlement prices, current bid and ask prices, open interest information, last all approxes, price limits, data, but messages partialing to market achtly, contract specifications, fast or tale messages and, as determined by each of the Exchanges, may include information regarding exclusing exclusions. White specific discussions with the exchanges are prices, high-how prices, high-how prices, high-h

#### 2. PROPRIETARY RIGHTS IN THE MARKET DATA.

(a) biokocher admon/edges and agnes that aach of the Exchanges has exclusive and valuable property rights in and be loom Market Data, shart such Market Data, somethinker valuable, confidential information, trade ascrets and/or propertary rights of each of the Exchanges, and used in the such Market Data shart remain valuable confidential information. Trade excets and/or propertary rights of each of the Exchanges, and used in the such Market Data shart remain valuable confidential information. Trade excets and/or propertary rights of each of the Exchanges, and used in the such Market Data shart remain valuable confidential information. Trade excets and/or propertary rights of each of the authorize placement of the Market Data in the public domain, and that, but or this Agneement. Subscriber visiol have not or the scenario as all excets and/or propertary rights of each of the authorize the placement of the Market Data in the public domain and that, but or this Agneement. Subscriber visiol have not been such excets and/or propertary rights or each of the authorize the placement of the Market Data in the public domain and that bet the terms of such Exchange's agreement with Affred Data. Whether or not a particular Exchange has placed its Market Data authorize the placement of the Market Data in the public domain and the terms of such Exchange's agreement with Affred Data. Whether or not a particular Exchange has placed its Market Data authorize the place domain and be determined according to the terms of such Exchange's agreement with Affred Data. Whether or not a particular Exchange has placed its Market Data.

(b) Subscriber acknowledges and agrees that disclosure of any Market Data, or any breach or threatened breach of any other covenants or agreements contained herein, would cause irreparable injury to each of the Exchanges for which money damages would be an inadequate termedy. Accordingly, Subscriber further acknowledges and agrees that each of the Exchanges for which money damages would be an this Agreement (including, which difframtion, any disclosure of threatened) and addition to any other legal or equitable mendiaus which may be available.

#### 3. RECEIPT OF MARKET DATA BY SUBSCRIBER.

(a) Rithmic has entered into agreements with each of the Exchanges whereby Rithmic has been granted the right to receive Market Data and to retransmit the same to Subscriber. This Agreement sets forth the terms and conditions upon which Subscriber may receive

#### RITHMIC, LLC MARKET DATA SELF-CERTIFICATION

RITHMIC, LLC ("RITHMIC") IS WILLING TO GRANT YOU (THE "SUBSCRIBER") THE RIGHT TO RECEIVE THE MARKET DATA DESCRIBED IN, AND STRICTLY SUBJECT TO THE TERMS AND CONDITIONS OF, THE SEPARATE RITHMIC, LLC MARKET DATA SUBSCRIPTION AGREEMENT PROVIDED YOU DECLARE AND REPRESENT BELOW THAT YOU WILL ACCESS AND USE THE MARKET DATA PROVIDED BY RITHMIC AS EITHER A "NON-PROFESSIONAL SUBSCRIBER" OR A "PROFESSIONAL SUBSCRIBER". REFERENCE IS HEREBY MADE TO THE RITHMIC, LLC MARKET DATA SUBSCRIPTION AGREEMENT AND THE DEFINITIONS, TERMS AND CONDITIONS SET FORTH THEREIN ARE INCORPORATED HEREIN. BASED ON YOUR QUALIFICATIONS, YOU MAY BE CHARGED REDUCED FEES FOR THE MARKET DATA. TO QUALIFY FOR ANY REDUCTION IN SUBSCRIBER FEES, YOU MUST BE CONSIDERED A "NON-PROFESSIONAL SUBSCRIPER".

PLEASE READ THE TERMS OF THIS SELF-CERTIFICATION CAREFULLY BEFORE CLICKING ON THE "NON-PROFESSIONAL" OR "PROFESSIONAL" BUTTON AND THE "SUBMIT" BUTTON BELOW, AS CLICKING ON THESE BUTTONS WILL INDICATE YOUR ACCEPTANCE, AGREEMENT AND ASSENT TO THEM. IF YOU DO NOT AGREE TO THESE TERMS, THEN CLICK ON THE "CANCEL" BUTTON AND promptly exit this software AND CONSULT IMMEDIATELY WITH THE ACCOUNT OR CUSTOMER SUPPORT REPRESENTATIVE AT YOUR DESIGNATED FUTURES Commission Merchant OR BROKER.

NON-PROFESSIONAL SUBSCRIBER. By clicking on the "Non-Professional" button below, you are confirming to Rithmic that you are either (i) an individual, natural person Subscriber who, or (ii) certain small business entities (limited liability companies, partnerships, trusts or corporations) that, will receive and use the Market Data (excluding any pit traded data), in each case subject to the following restrictions:

(a) You must have an active futures trading account in the event you are receiving futures Market Data;

(b) You must not be a member (or hold or lease any type membership) of any Exchange;

(c) You do not have a primary business purpose that involves trading;

(d) You are not registered or qualified as a professional trader or investment adviser with any stock, commodities or futures exchange or contract market, or with any regulatory authority, professional association or recognized professional body; and

(e) You are not affiliated with any entity that is or may be considered a Professional User; and

(f) Your use of the Market Data will be solely for your personal, non-business use;

(g) Your use of the Market Data will be limited to managing your own property and, for the avoidance of doubt, not in connection with the management of any property of any third party(ies) in any capacity, whether as a principal, officer, partner, employee or agent of any business or on behalf of any other individual, and whether or not the Subscriber receives any remuneration therefor; and

(h) You are not acting on behalf of an institution that engages in brokerage, banking, investment, or financial activities; and

(i) You have no more than two (2) means for accessing the Market Data from Rithmic; and

(j) You shall view the Market Data only on a device that is capable of routing orders to the Exchanges from which the Market Data originated.

PROFESSIONAL SUBSCRIBER. By clicking on the "Professional" button below, you are confirming to Rithmic that you or your business entity do not meet the qualifications of a Non-Professional Subscriber set forth above or that you or your business entity falls under any of the categories of Professional described below:

(a) You or your business entity provides financial or similar services to any third party.

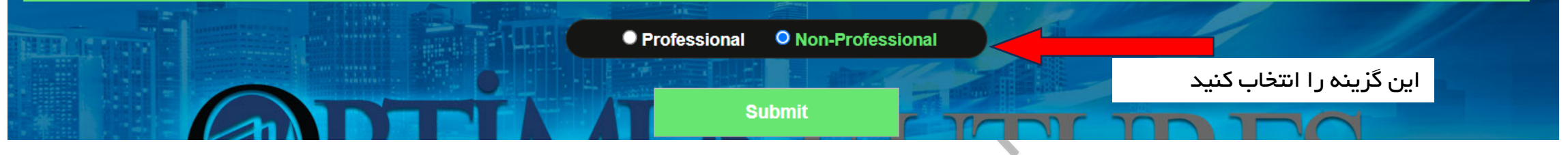

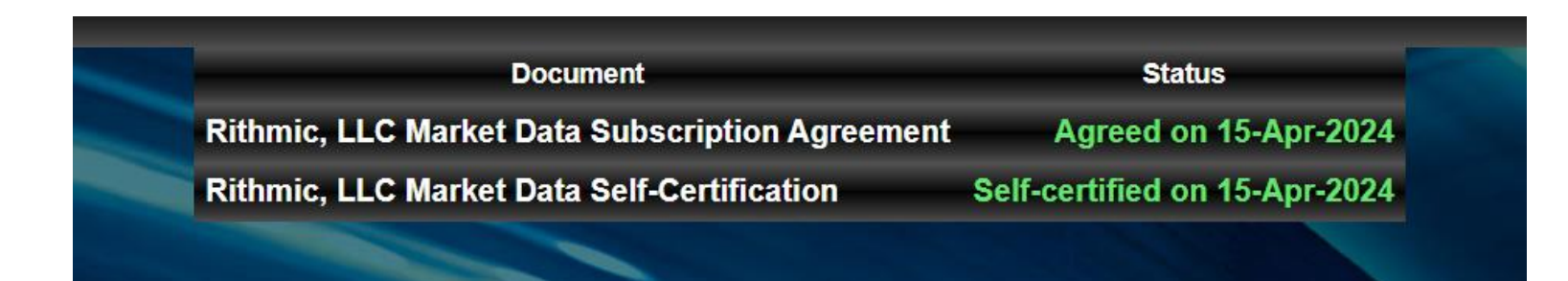

با نمایش این صفحه، کار ساخت اکانت دیتا ریتمیک یک ماهه تمام هست و در مرحله بعد باید نینجاتریدر را به دیتا ریتمیک متصل کنیم. بعد از پایان یک ماه، مجدد همین مراحل برای دریافت دیتا جدید باید تکرار شود و طبق آموزش های بعدی <mark>پچ شدن نینجاتریدر برای تمدید دیتا</mark> انجام شود. دقت کنید که در اغلب اوقات، دیتای ریتمیک در <mark>روزهای شنبه و یکشنبه</mark> وصل نمیشود و در این دو روز، سایت ریتمیک هم در دسترس نمیباشد.

# ساخت کانکشن ریتمیک در نینجاتریدر

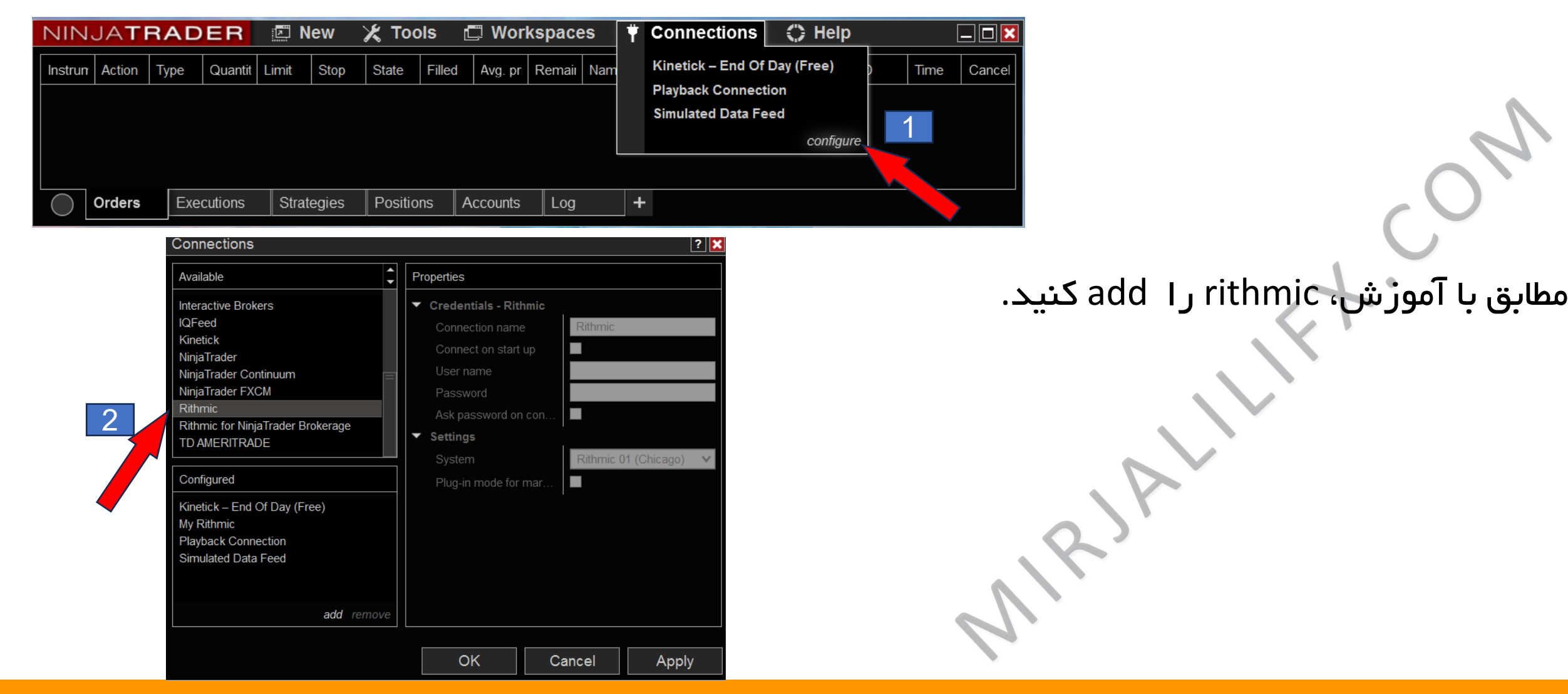

# ساخت کانکشن ریتمیک در نینجاتریدر

| Connections                       |   | 🗖 🔽                               | Rithmic 01 (Chicago)                                                                                           |
|-----------------------------------|---|-----------------------------------|----------------------------------------------------------------------------------------------------|
| Connections                       |   |                                   | Rithmic 01 (Chicago) Aggrega                                                                                   |
|                                   | • |                                   | Rithmic 01 (Chicago) MDP3                                                                                      |
| Available                         |   | Properties                        | Rithmic 01 (Colo 75)                                                                                           |
|                                   |   |                                   | Rithmic 01 (Europe)                                                                                            |
| Interactive Brokers               |   | Credentials - Rithmic             | Rithmic 01 (Singapore)                                                                                         |
| IOEcod                            |   |                                   | Rithmic 01 (Singapore) Aggree                                                                                  |
| IQFeed                            |   | Connection name My Rithmic        | Rithmic 01 (US East)                                                                                           |
| Kinetick                          |   | Connect on start up               | Rithmic 01 (US East) Aggrega                                                                                   |
| NinjaTrader                       |   |                                   | Rithmic 01 (US West)                                                                                           |
| NiniaTrader Continuum             | _ | User name sfsfdsasawqeqwczxcaxsx@ | Rithmic 01 (US West) Aggrega                                                                                   |
| Ninja Trades EVCM                 |   |                                   | Rithmic Paper Trading (Chicag                                                                                  |
|                                   |   | Password                          | Rithmic Paper Trading (Europ                                                                                   |
| Rithmic                           |   | Ask password on con               | Rithmic Paper Trading (Europe                                                                                  |
| Rithmic for NinjaTrader Brokerage |   |                                   | Rithmic 01 Test                                                                                                |
|                                   |   | ▼ Settings                        | Rithmic 01 Test Aggregated Da                                                                                  |
|                                   |   | Bithmic 01 (Chicago)              | MES Capital                                                                                                    |
|                                   |   | System (Chicago)                  | Iopstep Irader                                                                                                 |
| Configured                        |   | Plug-in mode for mar              | Day fraulingAcademy                                                                                            |
|                                   |   |                                   |                                                                                                    |
| Kinetick – End Of Day (Free)      |   |                                   |                                                                                                    |
| My Rithmic                        |   |                                   | 3                                                                                                    |
| Playback Connection               |   |                                   | li de la companya de la companya de la companya de la companya de la companya de la companya de la companya de |
|                                   |   |                                   |                                                                                                    |
| Simulated Data Feed               |   |                                   | ت یا آن اکانت 📲                                                                                                |
|                                   |   |                                   |                                                                                                    |
|                                   |   |                                   |                                                                                                    |
|                                   |   |                                   |                                                                                                    |
|                                   | e | <u>4</u>                          | ِ دهيد.                                                                                                    |
|                                   |   |                                   |                                                                                                    |
|                                   |   |                                   |                                                                                                    |
|                                   |   |                                   |                                                                                                    |
|                                   |   |                                   |                                                                                                    |

ed Data d Data ated Data ed Data ed Data Aggregated Data Aggregated Data

my rithmic –۱ را کلیک کنید ۲ – در این قسمت، ایمیل و پسوردی که اکان ریتمیک ساختید را وارد کنید. ۳– تنظیمات را روی گزینه مشخص شده قرار ۴– apply و ok را بزنید.

### تمديد ديتا نينجا تريدر

ریتمیک فقط یک بازه زمانی یک ماهه به شما اجازه دسترسی رایگان به دیتای ریتمیک را میدهد و بعد از اولین اتصال، اطلاعات سیستم شما ذخیره میشود و اجازه دسترسی رایگان مجدد نخواهید داشت. برای اتصال مجدد دیتای رایگان دیتای ریتمیک، باید از یک پچر کمک بگیرم که اطلاعات سیستم را تغییر دهد.

پچر ریتمیک را از اینجا دانلود کنید.

\* رمز فایل زیپ: rithmic

# پچر ریتمیک نینجاتریدر

ابتدا پچر را دانلود کنید. پچر ریتمیک را از اینجا دانلود کنید.

rithmic رمز فایل زیپ: \*

برای کار با پچر باید آنتی ویروس و فایروال سیستم شما غیرفعال باشد. مراحل تمدید دیتا:

۱ – ابتدا به لینکی که در دریافت دیتا بود مراجعه کنید و یک دیتای جدید دریافت کنید و مطابق با آموزش، در نینجاتریدر وارد کنید. ۲– نینجاتریدر را بطور کامل ببنیدین و فایل پچر را باز کنید.

# پچر ریتمیک نینجاتریدر

اگر بعد از غیرفعال کردن آنتی ویروس و فایروال در هنگام باز کردن پچر این ارور را داشتید، روی گزینه more info کلیک کنید و سپس run anyway را انتخاب کنید

#### Windows protected your PC

Microsoft Defender SmartScreen prevented an unrecognized app from starting. Running this app might put your PC at risk. More info

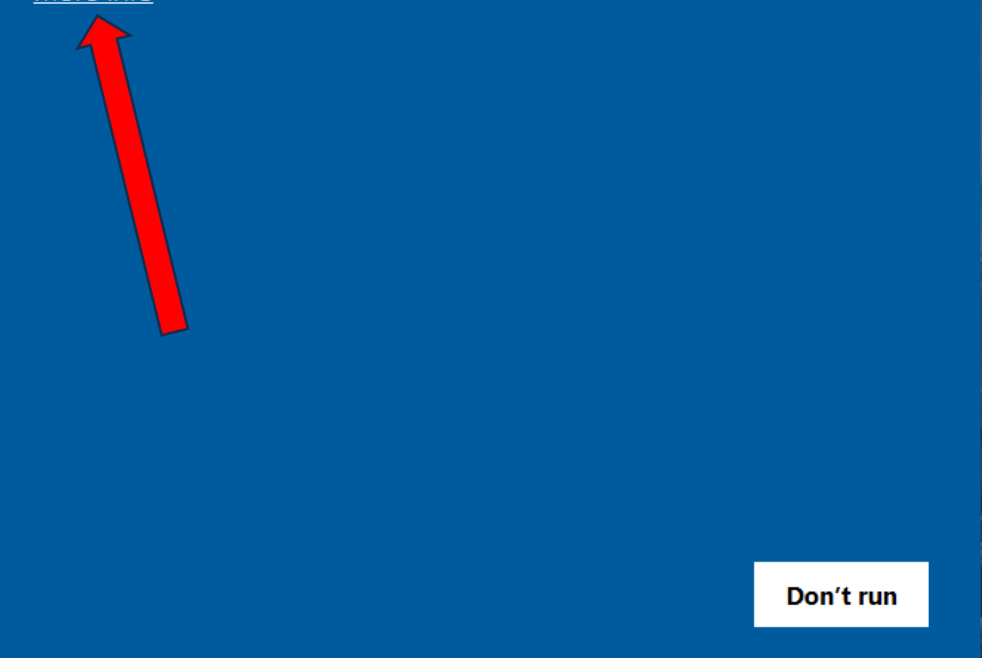

 $\times$ 

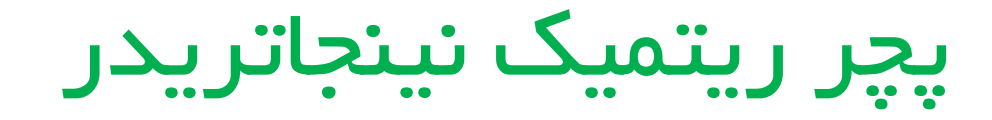

بعد از باز شدن پچر، گزینه ninjatrader را انتخاب کنید و سپس روی patch کلیک کنید. پیام بعدی به شما نشان خواهد داده شد. پیام و پچر را کامل ببندین و وارد نینجا بشین و اتصال دیتا.

در این مرحله، اگر شما اروری بابت vpn نداشته باشید، اتصال مجدد تمدید دیتای شما انجام میشود.

ممکن است در اولین مرتبه تمدید دیتا، ارور panic نمایش داده شود.( راه حل رفع ارور صفحه بعد)

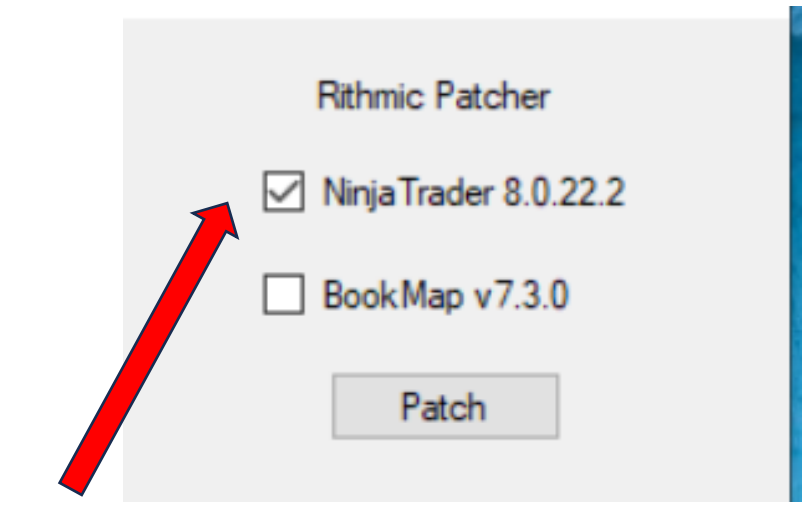

| Success                    | ×         |
|----------------------------|-----------|
| Ninja Trader 8 Patched Suc | cessfully |
|                            | OK        |

# **ارور** panic در تمدید دیتا ریتمیک

برای رفع این ارور، ابتدا <mark>فایل مورد نیاز را از اینجا</mark> دانلود کنید. سپس این فایل رو در مسیر زیر کپی کنید و repalceرو بزنید:

C:\Program Files (x86)\NinjaTrader 8\bin64

بعد از کپی کردن فایل، مجدد یک مرتبه دیگر مراحل اجرای پچر را انجام دهید، ارور برطرف میشود.

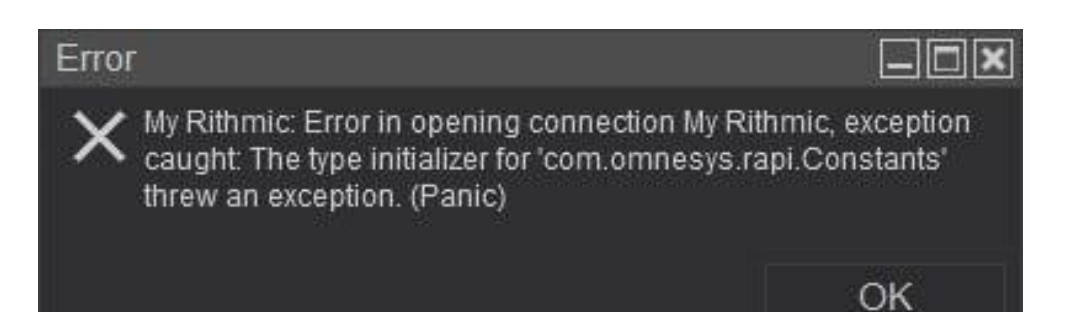

### ارور connection parameters

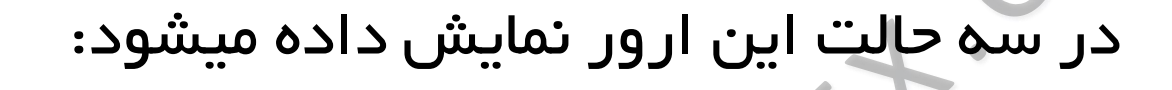

۱ – روزهای شنبه و یکشنبه که ریتمیک وصل نمیشود. ۲– بازه زمانی ۳۰ روزه دیتا تمام شده است و باید دیتا جدید بگیرین و مراحل تمدید دیتا را انجام دهید. ۳– اگر بعد از تمدید دیتا و اجرا مراحل پچر، همچنان این ارور را داشتید، یک دیتای جدید بگیرین و مجدد مراحل پچر رو انجام بدین.

OK

Error

My Rithmic: Please check your account connection parameters

and internet connection. (Logon failed)

# ایا به وی پی ان بر ای نینجاتریدر نیاز دارم؟ ارور ۱۳

| P |          |          |           |            | Now     |           | • <b>•</b> ••• Wo | rkenac  | ec 1 | Con     | nectio | ne  |        |    |      |        | E | TO | r                                                                                                    |
|---|----------|----------|-----------|------------|---------|-----------|-------------------|---------|------|---------|--------|-----|--------|----|------|--------|---|----|----------------------------------------------------------------------------------------------------|
|   | nstrum   | Action T | ype Quar  | stit Limit | Stop    | State F   | illed Avg. p      | r Remai | Name | Strateg | 000    | TIF | Accour | ID | Time | Cancel |   | ×  | My Rithmic: Unable to connect: (13):<br>Raised in : com.omnesys.omne.om.OM<br>Method : OMPrimal<br>Error : permission error (Logon failed |
|   | <u> </u> | Orders   | Execution | s Stra     | ategies | Positions | Account           | 5 Log   |      | +       |        |     |        |    |      |        |   |    |                                                                                                    |

اگر پس از زمان زیادی، چراغ دیتا زرد باقی موند و سپس این ارور را نشان داد؛ مشکل از اتصال اینترنت شما هست، یا باید با یک نت جدید تست کنید یا از وی یی ان منطبق با نینجاتریدر کار کنید.

ویپی ان مورد نیاز: سعی کنید سروری که برای vpn استفاده میکنید، ترجیحا برروی شبکه cloudflare ىاشد.

سرور ویپیان را با برنامه nekoray اجرا کنید.

com.omnesys.omne.om.OMNEVerse

OK

# dt application status ارور

ابزارهای دیسکو تریدینگ (dt) هر ۱۴ روز یکبار، نیاز به اجرای فایل هک دارند. پس از نمایش این ارور،نینجاتریدر را کامل ببندین، فایل reset dt.mirjalilifx را یک مرتبه اجرا کنید و سپس ببندین. وارد نینجاتریدر شوید، ارور برطرف شده است. «فایل مورد نظر، در درس آخر اسپات پلیر( دانلود فایل ها و تمپلیتها) در دسترس شما هست.

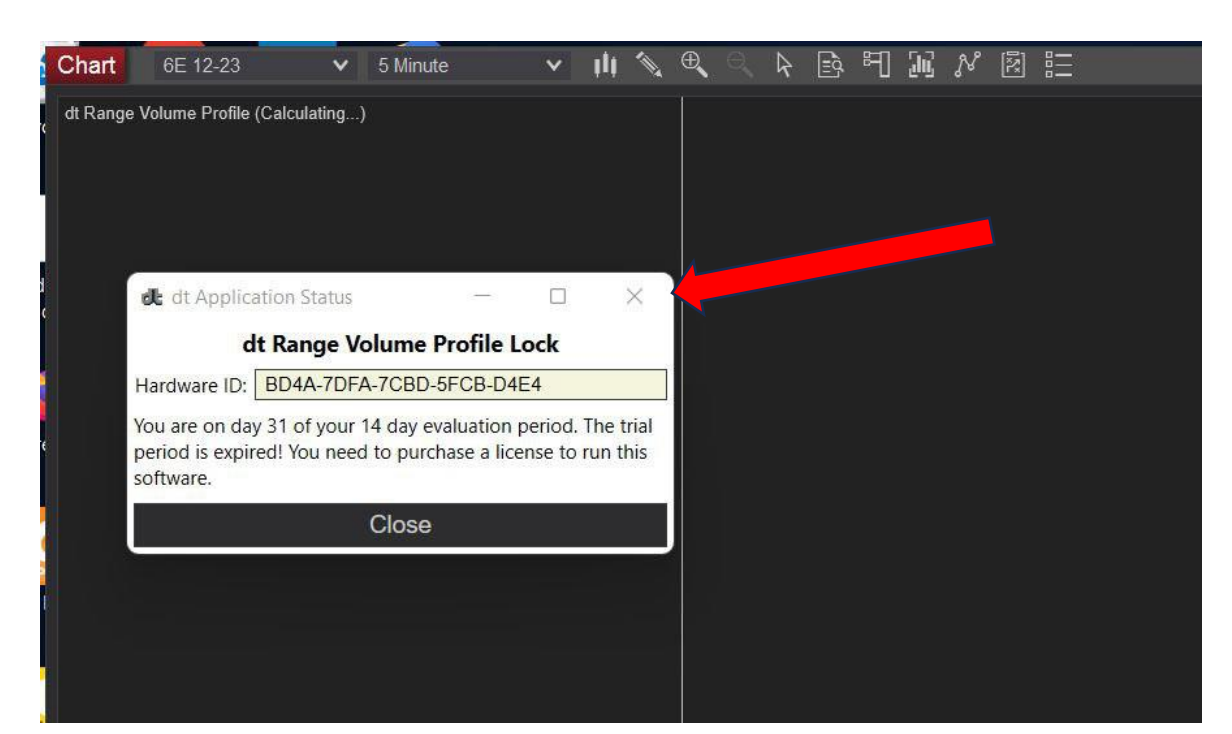

# چارت کندلی نینجاتریدر ناقص هست

در درسهای مقدماتی اردرفلو درمورد رول اوور کردن قرارداد ها توضیح داده شد.

به انقضا قرار دادها که نزدیک میشیم چارت ها مثل این تصویر ناقص میشن که باید چارت رو Rolloverکنید.

از این مسیر در پنل اصلی نینجاتریدر:

tools /database management / Rollover & update

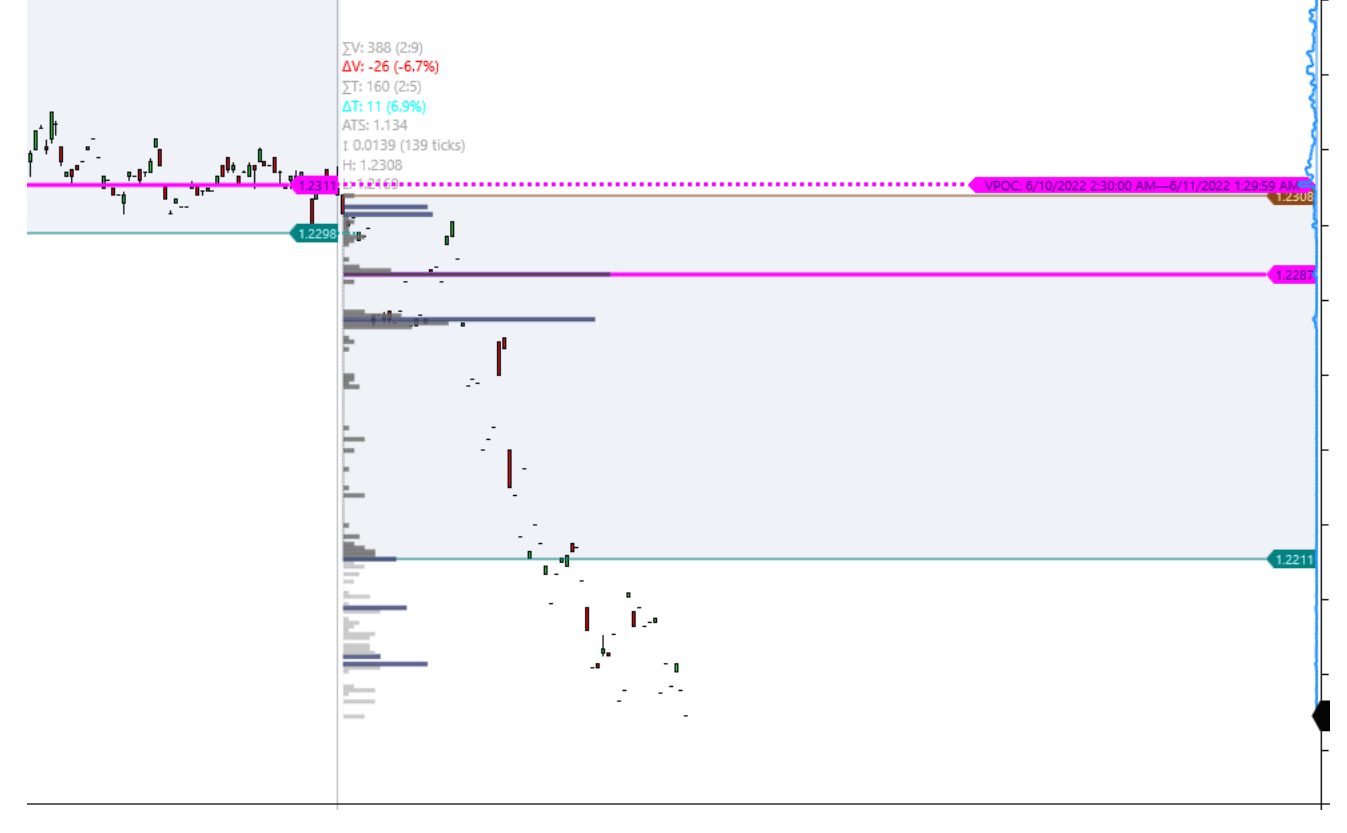

# چارت گزینه tick replay را ندارد!

در آموزش های مقدماتی داشتیم: از این مسیر: پنل اصلی نینجا Tools Option Market data تیک show tick replayرو فعال کنید.

| strument 6E 09-23 🔹 🗙              | Load template only (layout, indica                                                                                                    | ators, and style) <none></none>                           | ~      |
|------------------------------------|----------------------------------------------------------------------------------------------------|-----------------------------------------------------------|--------|
| pplied                             | Properties                                                                                                    |                                                           | :      |
| opiled<br>E 09-23 (ninZaRenko 8/4) | Properties     Oata Series     Price based on     Type     Brick Size     Trend Threshold     Time frame     Chart style     Other style | Last<br>ninZaRenko<br>8<br>4                              | •      |
|                                    | Chart style<br>Bar width<br>Candle body outline<br>Candle wick<br>Color for down bars                                                    | Solid, 1px<br>Solid, 1px<br>Red                           | ž      |
|                                    | Color for up bars<br>Visual<br>Auto scale<br>Center price on scale<br>Display in Data Box<br>Label                                       | <ul> <li>LimeGreen</li> <li></li> <li>6E 09-23</li> </ul> | ×      |
| add remove                         |                                                                                                    | preset ninz                                               | arenko |
|                                    |                                                                                                    | ОК Са                                                     | incel  |

### ديتا وصل هست اما چارت من خالي هست!

چک کنید که تقویم سیستم شما میلادی و آپدیت باشد. ساعت سیستم هم درست و آپدیت باشد.

| Chart YM 09-23          | ✓ 1 Minute | ■ IINA NETINAL |  |
|-------------------------|------------|----------------|--|
|                         |            |                |  |
|                         |            |                |  |
|                         |            |                |  |
|                         |            |                |  |
|                         |            |                |  |
|                         |            |                |  |
|                         |            |                |  |
|                         |            |                |  |
|                         |            |                |  |
|                         |            |                |  |
|                         |            |                |  |
|                         |            |                |  |
| © 2023 NinjaTrader, LLC |            |                |  |

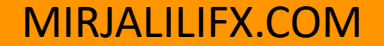

# اضافه کردن تمپلیت ها به نینجاتریدر

فایل های تمپلیت را در مسیر زیر کپی کنید:

ALAL

C:\Users\Documents\NinjaTrader 8\templates\Chart

## اضافه کردن ابزار و اندیکاتور به نینجاتریدر

فایل ابزارها و add-ons را در این مسیر کپی کنید:

C:\Users\Documents\NinjaTrader 8\bin\Custom

(RJAL)